## DETAIL DOCUMENT OF LOAN APPLICATION FORM APPLIED BY USER

1. New User: - New user can sign up with their mobile number and email id through otp verification.

| REGISTRED USER                       | New User                                                                                  |
|--------------------------------------|-------------------------------------------------------------------------------------------|
| I already have an account with IIFCL | New User ? Register here with us                                                          |
| Enter your registered email id       | Enter mobile number                                                                       |
| Enter your password                  | Enter email id                                                                            |
| Captcha Code                         | We authorize to iifd to send notification over SMS/EMAIL/Any other communication channel. |

2. **OTP Verification:** User provide otp which they have received at their mobile number and emailid.

|                                     | OTP Verification                                                                                         |                                                                                            |  |
|-------------------------------------|----------------------------------------------------------------------------------------------------|--------------------------------------------------------------------------------------------|--|
| Jser Registratio                    | OTP Sent to your entered email and mobile<br>Please enter OTP you recieve on<br>email/sms.<br>Verify OTP | if entered.                                                                                |  |
| REGISTRED USER                      | ve                                                                                                    | RIFY OTP RESEND OTP CANCEL                                                                 |  |
| I already have an account with IIFC |                                                                                                    |                                                                                            |  |
|                                     |                                                                                                    | 9001934333                                                                                 |  |
|                                     |                                                                                                    | xyz@gmail.com                                                                              |  |
| Barry W captcha is case sensitive   |                                                                                                    | We authorize to life! to send notification over SMS/EMAIL/Any other communication channel. |  |
|                                     |                                                                                                    |                                                                                            |  |

3. **Registered User: -** Registered user can login with their registered mobile number or email id.

| REGISTRED USER                       | New User                                                                                      |
|--------------------------------------|-----------------------------------------------------------------------------------------------|
| I already have an account with IIFCL | New User ? Register here with us                                                              |
| Enter your registered email id       | Enter mobile number                                                                           |
| Enter your password                  | Enter email id                                                                                |
| Captcha Code                         | We authorize to lifcl to send notification over SMS/EMAIL/Any other<br>communication channel. |

4. User Profile: In user profile user can update their personal details.

|                     |                | Edit Profile 🕼             |                                                |
|---------------------|----------------|----------------------------|------------------------------------------------|
| Name*               | Email*         | c                          | Contact No With Count. Code(Eg. 91 For India)* |
| Dilip Singh Gurjar  | pankaj.yadav@i | iifcl.org                  | 918107133470                                   |
| Company Name*       | Designation*   | User Photo                 |                                                |
| ABC                 | Manager        | Choose File No file chosen |                                                |
| Address*            |                |                            |                                                |
| test address new    |                |                            |                                                |
|                     |                |                            |                                                |
| BJ 😼 captcha is cas | se sensitive   |                            |                                                |
| Captcha Code        |                |                            |                                                |

5. **Basic Information:** After click on "Apply for Loan" button, the form will appear on screen and user provide their basic details and click on "Save and Continue" button.

| Please share following de        | tails related to the Project     |                                       |
|----------------------------------|----------------------------------|---------------------------------------|
| Sector *                         | Sub Sector *                     |                                       |
| Select 🗸                         | Select                           |                                       |
| PPP/Non-PPP *                    | Bidded/Non-Bidded *              | Lead/Non-Lead *                       |
| Select                           | ✓ Select                         | ✓ Select ✓                            |
| Project Name *                   |                                  | Project Cost (In Rs.) *               |
| Project Name                     |                                  | Project Cost (In Rs.)                 |
| State *                          | District *                       | Promoter Name *                       |
| Select 🗸                         | ~                                | Promoter Name                         |
| Loan Amount Requested (In Rs.) * | Means Of Finance *               | Attachment(Brief About The Project) * |
| Loan Amount Requested (In Rs.)   | Means Of Finance                 | Choose File No file chosen            |
| Registered Office Address *      |                                  |                                       |
| Registered Office Address        |                                  |                                       |
|                                  |                                  |                                       |
|                                  |                                  |                                       |
|                                  |                                  | BACK TO PROFILE SAVE                  |
|                                  | For any I.T Support related issu | ues please contact at I.T Helpdesk    |
|                                  | Contact at: it.helpdesk@i        | ifcl.in or call at 011-24662899       |

6. **Required Documents :** User will uplaod require documents and click on "Save and Continue" button.

| UPLOAD FILE     |
|-----------------|
| UPLOAD FILE     |
| UPLOAD FILE     |
| UPLOAD FILE     |
| UPLOAD FILE     |
| UPLOAD FILE     |
| PREVIOUS SUBMIT |
|                 |

7. **Preview of Form** : after confirmation of filled details uswe will click on submit button . if any chage required in filled information then click on Previous button.

| Preview For      | m      |                           | BACK PRINT FORM                     |
|------------------|--------|---------------------------|-------------------------------------|
| Basic Informa    | tion   |                           |                                     |
| Loan Application | Number | Submission Date           | Name Of The Applicant (SPV/Company) |
| 2021072700032    |        | 27-07-2021                | DEV IT                              |
| Sector           |        | Sub Sector                | PPP/Non-PPP                         |
| ENERGY           |        | ELECTRICITY GENERATION    | РРР                                 |
| Bidded/Non-Bidd  | led    | Lead/Non-Lead             | Project Name                        |
| Bidded           |        | Lead                      | New DevIT Project                   |
| Project Cost     |        | State                     | District                            |
| 1000             |        | GUJARAT                   | Jamnagar                            |
| Promoter Name    |        | Registered Office Address | Scheme                              |
| DEVIT            |        | ahmdabad 305455           | Direct Lending (Green Field)        |

| 1 | PROJECT INFO MEMORANDUM | RAJQRYNEW8679642.TXT |
|---|-------------------------|----------------------|
| 2 | FINANCIAL MODEL         | RAJQRY2584377.TXT    |
| 3 | PRINCIPAL SANCTION      | RAJQRYNEW3434319.TXT |
| 4 | APPRAISAL NOTE          | RAJQRY7041588.TXT    |
| 5 | SANCTION NOTE           | RAJQRYNEW797240.TXT  |
| 6 | OTHER DOCUMENT          | RAJQRY8690736.TXT    |

| Loan Status History |                                     |                |            |                                                                        |
|---------------------|-------------------------------------|----------------|------------|------------------------------------------------------------------------|
| LOAN NUMBER         | CURRENT STATUS                      | DATE OF ACTION | REMARK     | ATTACHMENT                                                             |
| 2021072700032       | SUBMIT FURTHER DOCUMENTS            | 27-07-2021     | NO REMARKS | SP TABLE9228106.TXT                                                    |
| 2021072700032       | PENDING                             | 28-07-2021     | NO REMARKS |                                                                        |
| 2021072700032       | CANNOT PROCEED                      | 28-07-2021     | ASDF       |                                                                        |
| 2021072700032       | INCLINED-IS PRINCIPAL LETTER ISSUED | 04-08-2021     | SAFDD      | PUBLIC HOLIDAY LIST OF RAJASTHAN FOR THE YEAR 2021-2022 (1)7906152.PDF |
| 2021072700032       | DFDGF                               | 28-07-2021     | DFDGF      | RFP1135671.PDF                                                         |

For any I.T Support related issues please contact at I.T Helpdesk Contact at: it.helpdesk@iifcl.org or call at 011-24662899